## HOW TO RENEW MEMBERSHIP ONLINE (EXISTING MEMBERS)

\*If you are a New Member, please head to <u>www.sls.com.au/join/</u> to register yourself/family by following the prompts.

\*If you are a Member Transferring into our Club, please log into the SLSA Members Area, Click on the Memberships Tab, then Renewals, Payments & Transfers. You can arrange your Transfer in this section.

## <u>STEP 1:</u> CHECK YOUR CURRENT MEMBERSHIP CATEGORY <u>BEFORE RENEWING</u>, IF YOU NEED TO CHANGE YOUR CATEGORY FOLLOW THESE STEPS

- Log into SLSA Members Area, Click on the Memberships Tab then Renewals, Payments & Transfers
- Click the Red Box "Change Category"
- Select New Category from drop down box and write reason for Category change as Support Information for Membership Committee to approve.
- Click Submit

## **STEP 2: MEMBERSHIP RENEWAL**

- Log into SLSA Members Area (link on Membership page of Club Website)
  - If you have forgotten your password and/or Username, click on 'Forgotten username or password?' link on home page.
  - If you haven't created a SLSA Members Area account, you will need to click on the option to create an account on the SLSA Members Area login page.
- FOR INDIVIDUAL RENEWALS
  - Click on Memberships then 'Renewals, Payments & Transfers'
  - Check your Blue Card is current if over 17yo and Check Category is correct then click 'Renew' in red box
  - Check all listed details and update where necessary especially:
    - Driver's Licence details & Expiry Date
    - Email Address
    - Home & Postal Address
    - Phone Numbers
    - Emergency Contact
  - Tick & Sign Membership Declaration (in yellow box) as required:
    - PLEASE NOTE: All members must tick Top and Bottom boxes before submitting. Parents & Guardians must type full name in boxes provided, with 1 name per box, and tick middle box.
  - Click 'Submit'
  - Follow Prompts for Online Membership Payment

## FOR FAMILY RENEWALS

- At the Home Screen a yellow box will show with Renew Family Group
- Select View/Edit to check family group members to add/remove members, transfer to a new club etc. Once Ok, click back to Family Group to continue.
- Select Renew Memberships
- o Tick Only Members Renewing their Memberships in left hand column
- Use dropdown box choose Family Membership Fees, including Nipper Program Fees for each child, capped at 3 per family. Select Next
- o Add on any Additional Items if required, Select Next.
- o Tick SLSA Membership Declaration in the yellow box. Click 'Submit'
- Follow Prompts for Online Membership Payment